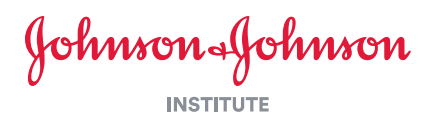

# Knowledge to Last a Lifetime

# Johnson & Johnson Institute Online Learning

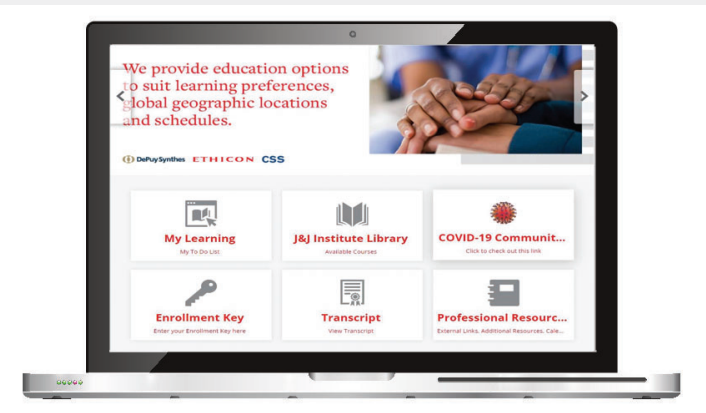

## www.jnjinstitute.com

Johnson & Johnson Institute online learning encompasses learning beyond the traditional classroom. Participants will have access to a wealth of educational materials, including:

- Pre-filtered content based on your location, language, and specialty preference
- A robust collection of on-demand educational content including videos and podcasts
- Tailored learning, specific to your specialty, created by world-class leaders highlighting best practice techniques and advancements in patient care
- The J&J Institute Library with extensive course material across multiple specialties

For questions, please contact: jnjinstituteemea@its.jnj.com

Thank you for your interest in Johnson & Johnson Tailored Learning! Please follow the step-by-step instructions below to access your educational content, (DePuy Synthes Registrar Program).

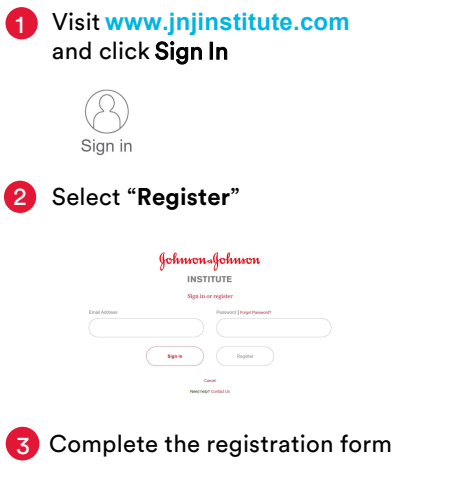

Select the checkbox for access to interactive online learning courses (Tailored Learning)

### Enter Enrollment Key DPSRegistrarProgram

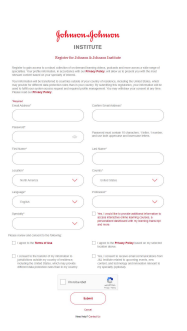

In order to validate your account, please check you email and click on the validation link

By clicking on the validation link, you will access Johnson & Johnson Tailored Learning

> Navigate to the **"Tailored** Learning" tab on jnjinstitute.com

Click on "**MyLearning**" on your dashboard to locate the DePuy Synthes Registrar Program

| My Learning          | J&J Institute Libr                                          | Enrollment Key                                          | Transcript             | Resources                         |
|----------------------|-------------------------------------------------------------|---------------------------------------------------------|------------------------|-----------------------------------|
| Ny TAONA M           | Autom Courses                                               | Diar par Institute Dy tan                               | Ver Tanange            | External Links, Additional Parase |
|                      |                                                             |                                                         |                        |                                   |
|                      | Fundamentals of Intramedullary Nailing                      |                                                         |                        | :                                 |
|                      | Online Course                                               |                                                         | _                      |                                   |
|                      |                                                             |                                                         |                        | start U                           |
| At the end of this o | ourse learner should be abl<br>d biological, technical, and | e to describe the basics of<br>mechanical consideration | f intramedullary naili | ng. including system              |
|                      |                                                             |                                                         |                        |                                   |
| Course Duration: 3   | 0 Minutes                                                   |                                                         |                        |                                   |
| Course Duration: 3   | 0 Minutes                                                   |                                                         |                        |                                   |

6 Please click on the "Start" button and enjoy your course

#### **Existing Users:**

If you are already registered, you can add the content to your account by:

- 1. Click on the Enrollment Key tile from your account dashboard
- 2. Enter the Enrollment Key (DPSRegistrarProgram) in the pop-up window
- 3. Click the **"Enroll"** button; a confirmation message will display
- 4. Click "My Learning" then Launch: DePuy Synthes Registrar Program